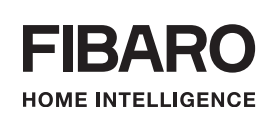

# INSTRUKCJA OBSŁUGI

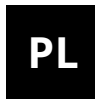

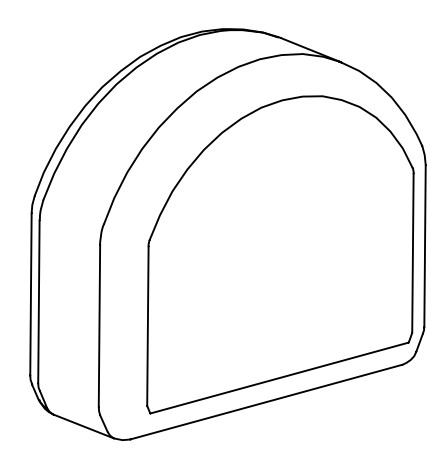

# SMART MODULE (FGS-214)

# DOUBLE SMART MODULE (FGS-224)

# Spis treści

| 1: Informacje dotyczące bezpieczeństwa  | 4  |
|-----------------------------------------|----|
| 2: Opis i funkcje urządzenia            | 5  |
| 2.1: Opis                               | 5  |
| 2.2: Główne funkcje                     | 5  |
| 3: Dane techniczne                      | 6  |
| 4: Instalacja                           | 7  |
| 4.1: Przed przystąpieniem do instalacji | 7  |
| 4.2: Połączenie elektryczne             | 8  |
| 5: Dodawanie do sieci Z-Wave            | 9  |
| 5.1: Dodawanie ręcznie                  | 9  |
| 5.2: Dodawanie za pomocą SmartStart     | 9  |
| 6: Usuwanie z sieci Z-Wave              | 10 |
| 7: Obsługa urządzenia                   | 11 |
| 7.1: Obsługa kanałów za pomocą wejść    | 11 |
| 7.2: Wskazania wizualne                 | 11 |
| 7.3: Menu                               | 12 |
| 7.4: Przywracanie ustawień fabrycznych  | 12 |
| 8: Test zasięgu Z-Wave                  | 13 |
| 9: Aktywacja scen                       | 14 |
| 10: Konfiguracja                        | 15 |
| 10.1: Asocjacje                         | 15 |
| 10.2: Parametry zaawansowane            | 17 |
| 11: Normy i przepisy                    | 29 |

# 1: Informacje dotyczące bezpieczeństwa

#### Przed przystąpieniem do montażu zapoznaj się z niniejszą instrukcja obsługi!

Nieprzestrzeganie zaleceń zawartych w instrukcji może okazać się niebezpieczne lub spowodować naruszenie obowiązujących przepisów. Producent urządzenia, Fibar Group S.A. nie ponosi odpowiedzialności za szkody powstałe w wyniku użytkowania niezgodnego z niniejszą instrukcją.

#### Niebezpieczeństwo porażenia prądem!

Urządzenie jest przeznaczone do sterowania innymi urządze-∆ niami elektrycznymi i pracy w ich obudowach. Błędne podłączenie lub użytkowanie może skutkować pożarem lub porażeniem pradem elektrycznym.

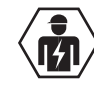

• \Wszelkie prace związane z montażem urządzenia może wyko-🔟 nywać tylko osoba posiadająca odpowiednie kwalifikacje lub uprawnienia.

Nawet po wyłączeniu urządzenia na jego zaciskach może wy-∆ stępować napięcie. Wszelkie prace związane z montażem urządzenia może wykonywać tylko osoba posiadająca odpowiednie kwalifikacje lub uprawnienia.

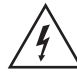

Aby uniknać ryzyka porażenia prądem, nie obsługuj urządzenia ∆ mokrymi lub wilgotnymi rekami.

#### Nie ingeruj w urządzenie!

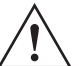

Nie modyfikuj tego urządzenia w żaden sposób, który nie został 🗅 zawarty w tej instrukcji.

#### Inne urządzenia!

Producent urządzenia, Fibar Group S.A. nie ponosi odpowiedzialności za jakiekolwiek szkody lub utratę uprawnień wynikających z gwarancji dla innych podłączonych urządzeń, jeśli połączenie jest niezgodne z ich instrukcją.

#### Ten produkt przeznaczony jest do użytku w suchym miejscu wewnatrz budynku.

Nie używać w wilgotnych lub mokrych miejscach, w pobliżu wanny, zlewu, prysznica, basenu ani gdziekolwiek indziej, gdzie występuje woda lub wilgoć.

#### To nie zabawka!

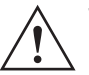

Ten produkt nie jest zabawką. Trzymać poza zasięgiem dzieci i zwierząt!

# 2: Opis i funkcje urządzenia

### 2.1: Opis

Zdalnie sterowane **FIBARO Smart Module** i **Double Smart Module** są zaprojektowane do włączania i wyłączania urządzeń lub obwodów elektrycznych.

Smart Module pozwala kontrolować jedno urządzenie lub obwód, a Double Smart Module pozwala kontrolować maksymalnie dwa urządzenia lub obwody.

Kompaktowy rozmiar urządzenia pozwala na instalację produktu w obudowach innych urządzeń. Urządzeniami można sterować za pośrednictwem sieci Z-Wave<sup>™</sup> lub bezpośrednio za pomocą podłączonych przycisków.

### 2.2: Główne funkcje

- Działa z różnymi typami przełączników i przycisków.
- Wspiera tryb chroniony Z-Wave: S0 z szyfrowaniem AES-128 i S2 Authenticated z szyfrowaniem opartym na PRNG.
- Działa jako wzmacniacz sygnału Z-Wave (wszystkie urządzenia niebateryjne w sieci, będą działać jako wzmacniacze sygnału w celu zwiększenia niezawodności sieci).
- Może być używany ze wszystkimi urządzeniami z certyfikatem Z-Wave Plus™ i powinien być kompatybilny z takimi urządzeniami produkowanymi przez innych producentów.

|     | W celu korzystania z wszystkich funkcji urządzenia, |
|-----|-----------------------------------------------------|
|     | musi ono współpracować z kontrolerem obsługują-     |
| cym | Z-Wave Plus oraz tryb Security.                     |

## 3: Dane techniczne

| Napięcie zasilania         | 100-240V~ 50/60Hz lub 24-30V <del>…</del> |
|----------------------------|-------------------------------------------|
| Prąd znamionowy obciążenia | Smart Module (FGS-214):                   |
|                            | 6.5A                                      |
|                            | Double Smart Module (FGS-224):            |
|                            | 6A na kanał                               |
|                            | 9.5A łącznie                              |
| Kompatybilne typy obciążeń | rezystancyjne i żarowe                    |
| Typ elementu wykonawczego  | przekaźnik mikroszczelinowy µ             |
| Maks. długość przewodów    | 3 metry                                   |
| Zalecany przekrój          | 0.2–2.0mm² (24–14 AWG)                    |
| przewodów                  | (w zależność od obciążenia)               |
| Temperatura pracy          | 0-35°C                                    |
| Wilgotność pracy           | 0–95% wilgotności względnej bez           |
|                            | kondensacji                               |
| Protokół radiowy           | Z-Wave (czip serii 500)                   |
| Częstotliwość radiowa      | 868.0-868.6MHz; 869.7-870.0MHz            |
| Maks. moc nadawania        | +5dBm                                     |
| Zasięg radiowy             | do 50m w terenie otwartym                 |
|                            | do 40m w budynkach                        |
|                            | (W zalezności od terenu i materia-        |
| Wymiany                    | 42.5 x 28.25 x 20.2 mm                    |
| (Wysokość x Szerokość x    | 42.5 x 56.25 x 20.5 11111                 |
| Głębokość)                 |                                           |
| Klasa zabezpieczenia       | Klasa 0                                   |
| przeciwporażeniowego       |                                           |
| Zgodność z dyrektywami UE  | 2011/65/EU                                |
|                            | 2015/863                                  |
|                            | 2014/53/EU                                |

i Częstotliwość radiowa poszczególnych urządzeń musi być taka sama jak częstotliwość kontrolera Z-Wave. Jeśli nie masz pewności, sprawdź informacje na opakowaniu lub zapytaj sprzedawcy.

## 4: Instalacja

### 4.1: Przed przystąpieniem do instalacji

#### Podłączenie urządzenia w sposób niezgodny z instrukcją może spowodować zagrożenie utraty zdrowia, życia lub mienia.

- **Nie zasilaj** urządzenia przed ukończeniem instalacji w chronionym środowisku,
- Sprawdź instrukcję obsługi/naprawy urządzenia, którym chcesz sterować, aby upewnić się, że połączenie jest bezpieczne i dozwolone,
- Podłączaj tylko zgodnie z jednym ze schematów,
- · Zawsze używaj tego samego źródła zasilania dla zacisków L i IN,
- Nie podłączaj urządzeń, które nie są zgodne ze specyfikacją lub odpowiednimi normami bezpieczeństwa,
- Nie umieszczaj urządzenia w metalowych obudowach lub na metalowych powierzchniach, ponieważ może to znacznie zmniejszyć zasięg działania.

#### Objaśnienia do schematów:

- S1 zacisk dla 1. przełącznika
- S2 zacisk dla 2. przełącznika
- Q/Q1 zacisk wyjściowy dla 1. kanału
- Q2 zacisk wyjściowy dla 2. kanału
- IN zacisk wejściowy dla obydwu kanałów
- L zacisk dla przewodu fazowego / +
- N zacisk dla przewodu neutralnego / -
- **B** przycisk serwisowy
- 1 obudowa urządzenia/systemu
- 2 urządzenie elektryczne

#### 4.2: Połączenie elektryczne

- 1. Wyłącz napięcie sieciowe (używając bezpieczników) lub odłącz zasilacz.
- 2. Połącz zgodnie z jednym z poniższych schematów:

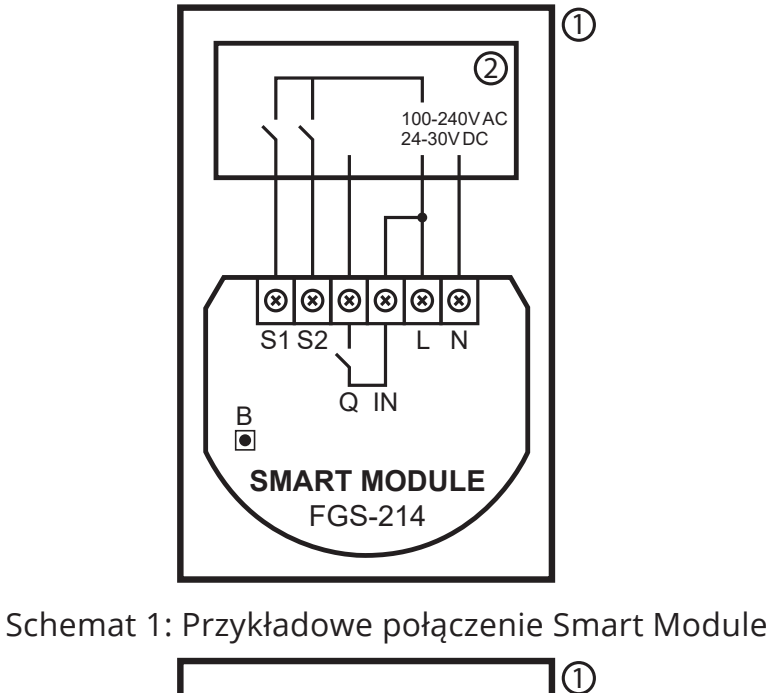

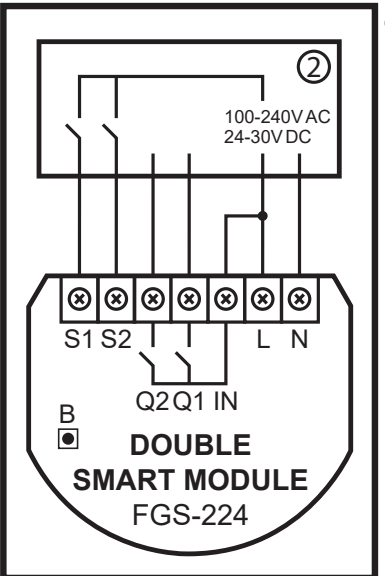

Schemat 2: Przykładowe połączenie Double Smart Module

- 3. Sprawdź poprawność połączenia.
- 4. Dokręć śruby zacisków przy pomocy śrubokręta PH1.
- 5. Po zakończeniu montażu, włącz napięcie sieciowe lub zasilacz.
- 6. Zaświecenie diody LED oznacza, że urządzenie jest zasilone.
- 7. Dodaj urządzenie do sieci Z-Wave (zobacz następny rozdział).

## 5: Dodawanie do sieci Z-Wave

**Dodawanie** – tryb uczenia urządzenia Z-Wave umożliwiający dodanie urządzenia do istniejącej sieci Z-Wave.

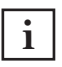

W przypadku problemów z dodaniem urządzenia, zresetuj urządzenie i powtórz procedurę dodawania.

### 5.1: Dodawanie ręcznie

Aby dodać urządzenie do sieci Z-Wave ręcznie:

- 1. Podłącz urządzenie do zasilania.
- 2. Ustaw kontroler w tryb dodawania (security/non-security) patrz instrukcja obsługi kontrolera.
- 3. Szybko, trzykrotnie kliknij przycisk podłączony do S1/S2 lub przycisk serwisowy.
- 4. LED będzie migał na żółto, poczekaj aż urządzenie zostanie dodane do systemu.
- 5. Jeśli dodajesz w Security S2 Authenticated, wprowadź podkreślony fragment kodu DSK (z etykiety na opakowaniu).
- 6. Wynik dodawania urządzenia zostanie potwierdzony przez kontroler sieci Z-Wave i LED:
  - Zielony powodzenie (non-secure, S0, S2 non-authenticated),
  - Magenta powodzenie (Security S2 Authenticated),
  - **Czerwony** niepowodzenie.

#### 5.2: Dodawanie za pomocą SmartStart

Produkty z funkcją SmartStart mogą być dodane do sieci Z-Wave poprzez zeskanowanie kodu QR umieszczonym na produkcie poprzez kontroler umożliwiający dodawanie za pomocą funkcji SmartStart. Produkty SmartStart zostaną dodane automatycznie w przeciągu 10 minut od włączenia w zasięgu sieci.

Aby dodać urządzenie do sieci Z-Wave używając funkcji SmartStart:

- 1. Upewnij się, że kontroler obsługuje tryb Security S2 (patrz instrukcja kontrolera).
- Wprowadź pełny kod DSK do kontrolera. Jeśli kontroler ma funkcję skanowania QR, zeskanuj kod QR umieszczony na etykiecie na pudełku.
- 3. Zasil urządzenie.

- 4. Zaczekaj na rozpoczęcie procesu dodawania (do kilku minut), jest to sygnalizowane poprzez miganie żółtej diody LED.
- 5. Rezultat dodawania zostanie potwierdzony przez wiadomość kontrolera sieci Z-Wave i LED:
  - Zielony powodzenie (non-secure, S0, S2 non-authenticated),
  - Magenta powodzenie (Security S2 Authenticated),
  - **Czerwony** niepowodzenie.

### 6: Usuwanie z sieci Z-Wave

**Usuwanie** – tryb uczenia urządzenia Z-Wave umożliwiający usunięcie urządzenia z istniejącej sieci Z-Wave. Usunięcie urządzenia z sieci Z-Wave przywraca domyślne wartości wszystkich parametrów.

Upewnij się, że przywrócenie parametrów do ustawień fabrycznych nie spowoduje uszkodzenia podłączonego urządzenia, zalecamy uprzednie odłączenie go.

Aby **usunąć** urządzenie z sieci Z-Wave:

- 1. Zasil urządzenie.
- 2. Ustaw kontroler w tryb usuwania patrz instrukcja obsługi kontrolera.
- 3. Szybko, trzykrotnie kliknij przycisk serwisowy.
- 4. Dioda LED zacznie migać na żółto. Poczekaj, aż urządzenie zostanie usunięte z systemu.
- 5. Prawidłowe usunięcie urządzenia zostanie potwierdzone przez kontroler sieci Z-Wave i czerwoną diodę LED.

# 7: Obsługa urządzenia

### 7.1: Obsługa kanałów za pomocą wejść

#### Przełącznik chwilowy/dzwonkowy (parametr 20 na 0):

1x kliknięcie – zmiana stanu kanału na stan przeciwny

#### Przełącznik klasyczny z synchronizacją (parametr 20 na 1):

1x kliknięcie – zmiana stanu kanału na stan przeciwny do stanu przekaźnika (OFF jeśli rozwarte, ON jeśli zwarte)

#### Przełącznik klasyczny z pamięcią (parametr 20 na 2):

1x kliknięcie – zmiana stanu kanału na stan przeciwny

i Domyślnie, wejście S1 steruje 1. kanałem, a wejście S2 steruje 2. kanałem (jesli obecny). Może zostać to zamienione parametrami 24 oraz 25.

i Domyślnie, wyjścia są ustawione jako NO (normalnie otwarte). To znaczy, że styki pozostają rozwarte kiedy wyłączone, zwarte kiedy włączone. Może to być zamienione na NC (normalnie zamknięte) za pomocą parametrów 162/163 i wtedy styki pozostają zwarte kiedy urządzenie jest wyłączone, i rozwarte kiedy urządzenie jest włączone.

### 7.2: Wskazania wizualne

Wbudowana dioda LED wskazuje aktualny status urządzenia.

#### Po zasileniu urządzenia:

- Zielony urządzenie dodane do sieci Z-Wave (bez Security S2 Authenticated)
- Magenta urządzenie dodane do sieci Z-Wave (z Security S2 Authenticated)
- Czerwony urządzenie nie dodane do sieci Z-Wave.

#### Aktualizacja:

- Migający cyjan aktualizacja w trakcie,
- Zielony aktualizacja zakończona powodzeniem,
- Czerwony aktualizacja zakończona niepowodzeniem.

#### Menu:

 Migający zielony – wchodzenie do menu (dodano bez Security S2 Authenticated)

- Migająca magenta wchodzenie do menu (dodano z Security S2 Authenticated)
- Migający czerwony wchodzenie do menu (nie dodano do sieci Z-Wave)
- Magenta test zasięgu sieci Z-Wave,
- Żółty przywracanie ustawień fabrycznych.

#### 7.3: Menu

**Menu** pozwala na przeprowadzenie akcji sieci Z-Wave. Aby użyć menu:

- 1. Naciśnij i przytrzymaj przycisk serwisowy, aby wejść do menu.
- 2. Dioda LED zasygnalizuje status dodania przez 3 sekundy (patrz 7.2: Wskazania wizualne), a następnie wyłączy się na 3 sekundy.
- 3. Zwolnij przycisk, gdy urządzenie sygnalizuje pożądaną pozycję za pomocą koloru:
  - Magenta test zasięgu sieci Z-Wave
  - Żółty reset do ustawień fabrycznych
- 4. Szybko kliknij przycisk, aby zatwierdzić wybór.

### 7.4: Przywracanie ustawień fabrycznych

Procedura resetu pozwala na przywrócenie urządzenia do ustawień fabrycznych, co skutkuje usunięciem wszystkich informacji o przypisaniu do sieci oraz ustawień konfiguracyjnych.

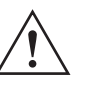

Upewnij się, że przywrócenie parametrów do ustawień fabrycznych nie spowoduje uszkodzenia podłączonego urządzenia, zalecamy uprzednie odłączenie.

i Reset urządzenia nie jest zalecaną formą usunięcia go z systemu. Użyj procedury resetowania tylko w przypadku braku lub uszkodzenia kontrolera. W celu pewnego usunięcia urządzenia zalecamy przeprowadzenie procedury usuwania urządzenia z sieci Z-Wave

- 1. Naciśnij i przytrzymaj przycisk, aby wejść do menu.
- 2. Zwolnij przycisk, gdy urządzenie zaświeci się na żółto.
- 3. Szybko kliknij przycisk, aby zatwierdzić wybór.
- 4. Po kilku sekundach urządzenie zostanie zrestartowane, co zostanie zasygnalizowane czerwonym kolorem diody.

## 8: Test zasięgu Z-Wave

Urządzenie posiada wbudowany mechanizm umożliwiający sprawdzenie zasięgu sieci Z-wave.

i Aby możliwe było przetestowanie zasięgu sieci, urządzenie musi być dodane do kontrolera Z-Wave. Badanie zasięgu obciąża sieć, dlatego zalecane jest wykonywanie testu tylko w szczególnych przypadkach.

#### Aby przetestować zasięg głównego kontrolera:

- 1. Naciśnij i przytrzymaj przycisk serwisowy, aby wejść do menu.
- 2. Poczekaj, aż dioda LED zaświeci na magentowy i zwolnij przycisk.
- 3. Szybko kliknij przycisk serwisowy, by potwierdzić wejście w menu.
- 4. Dioda LED zasygnalizuje zasięg sieci Z-Wave (opis trybów sygnalizacji zasięgu poniżej).
- 5. Aby wyjść z trybu testu zasięgu naciśnij krótko przycisk serwisowy.

#### Tryby sygnalizacji zasięgu sieci Z-Wave:

- Dioda pulsuje w kolorze zielonym urządzenie próbuje bezpośrednio komunikować się z głównym kontrolerem. Jeżeli bezpośrednia komunikacja nie będzie możliwa, urządzenie spróbuje komunikacji poprzez inne moduły, co zostanie zasygnalizowane miganiem koloru żółtego.
- Dioda świeci w kolorze zielonym urządzenie komunikuje się bezpośrednio z kontrolerem.
- **Dioda pulsuje w kolorze żółtym** urządzenie szuka drogi komunikacji z głównym kontrolerem poprzez inne moduły.
- Dioda świeci w kolorze żółtym urządzenie komunikuje się z centralą poprzez inne moduły. Po dwóch sekundach urządzenie ponownie spróbuje skomunikować się bezpośrednio z centralą, co będzie sygnalizowane miganiem w kolorze zielonym.
- Dioda pulsuje w kolorze magentowym urządzenie próbuje komunikować się na granicy zasięgu. Jeżeli komunikacja powiedzie się, operacja zostaje potwierdzona zmianą koloru wskaźnika LED na żółty. Nie zaleca się regularnej pracy urządzenia na granicy zasięgu.
- Dioda świeci w kolorze czerwonym urządzenie nie może skomunikować się z kontrolerem ani bezpośrednio, ani poprzez inne węzły sieci Z-Wave.

i Moduł może zmieniać tryb komunikacji z bezpośredniej na komunikację z użyciem routingu i odwrotnie, zwłaszcza jeżeli znajduje się na granicy zasięgu komunikacji bezpośredniej.

## 9: Aktywacja scen

Urządzenie może aktywować sceny w kontrolerze Z-Wave poprzez wysłanie identyfikatora sceny i atrybutu danej akcji korzystając z klasy komend Central Scene.

Domyślnie wszystkie sceny są aktywowane, zmień ustawienia parametrów 40 i 41, aby wyłączyć aktywację scen dla wybranych akcji.

| Przy-<br>cisk              | Akcja                    | ID Sceny | Atrybut             |
|----------------------------|--------------------------|----------|---------------------|
| o-<br>S1                   | Naciśnięcie              | 1        | Key Pressed 1 time  |
| inala (                    | Podwójne<br>naciśnięcie  | 1        | Key Pressed 2 times |
| iisk po<br>term            | Potrójne<br>naciśnięcie* | 1        | Key Pressed 3 times |
| zyc<br>do                  | Przytrzymanie**          | 1        | Key Held Down       |
| Pr<br>ny                   | Zwolnienie**             | 1        | Key Released        |
| o-<br>S2                   | Naciśnięcie              | 2        | Key Pressed 1 time  |
| isk podłącz<br>terminala ( | Podwójne<br>naciśnięcie  | 2        | Key Pressed 2 times |
|                            | Potrójne<br>naciśnięcie* | 2        | Key Pressed 3 times |
| do                         | Przytrzymanie**          | 2        | Key Held Down       |
| Pr<br>ny                   | Zwolnienie**             | 2        | Key Released        |

\* Aktywacja potrójnego naciśnięcia uniemożliwi usuwanie tym wejściem.

\*\* Niedostępne dla przycisków bistabilnych.

# 10: Konfiguracja

10.1: Asocjacje

**Asocjacja (powiązanie)** - bezpośrednie sterowanie innymi urządzeniami w sieci Z-wave.

Dozwolone asocjacje:

- raportowanie stanu urządzenia do kontrolera Z-Wave (za pomocą grupy Lifeline),
- tworzenie prostych automatyzacji poprzez sterowanie innymi urządzeniami bez udziału głównego kontrolera (przy użyciu grup przypisanych do akcji na urządzeniu).

i Polecenia wysyłane do grup asocjacyjnych odzwierciedlają działanie przycisku zgodnie z konfiguracją urządzenia, np. Włączenie pierwszego kanału za pomocą przycisku spowoduje wysłanie ramki odpowiedzialnej za tę samą akcję.

#### Smart Module zapewnia asocjacje 2 grup:

**1. grupa asocjacyjna – "Lifeline"** raportuje stan urządzenia i pozwala na przypisanie tylko jednego urządzenia (domyślnie kontrolera).

**2. grupa asocjacyjna – "On/Off"** służy do włączania/wyłączania powiązanych urządzeń odzwierciedlających działanie przycisku (używa klasy komend Basic).

#### Double Smart Module zapewnia asocjacje 3 grup:

**1. grupa asocjacyjna – "Lifeline"** raportuje stan urządzenia i pozwala na przypisanie tylko jednego urządzenia (domyślnie kontrolera).

**2. grupa asocjacyjna – "On/Off"** służy do włączania/wyłączania powiązanych urządzeń odzwierciedlających działanie przycisku (używa klasy komend Basic).

**3. grupa asocjacyjna – "On/Off (2)"** służy do włączania/wyłączania powiązanych urządzeń odzwierciedlających działanie przycisku dla drugiego kanału (używa klasy komend Basic).

Urządzenie umożliwia sterowanie 5 regularnymi lub wielokanałowymi urządzeniami na grupę asocjacyjną, z wyjątkiem grupy "LifeLine" która jest zarezerwowana dla kontrolera i pozwala na przypisanie tylko jednego urządzenia.

#### Polecenia wysłane do grup asocjacyjnych zależne od ustawień

Polecenia są wysyłane przy użyciu klasy Basic Command Class. Wartości poniżej są domyślne, ale mogą zostać dostosowane za pomocą parametrów 156-161.

| Parametr<br>150/151                            | Parametr<br>152/153    | 1 kliknięcie                                           | 2 kliknięcia |
|------------------------------------------------|------------------------|--------------------------------------------------------|--------------|
| Prz                                            | ełącznik chv:<br>(para | vilowy lub klasyczny z pam<br>metr 20/21 na 0 lub 2)   | ięcią        |
| 0, 1 lub 3                                     | -                      | 255 (ON) jeśli WYŁĄCZONE<br>0 (OFF) jeśli WŁĄCZONE     | 99 (maks.)   |
| 2                                              | 0 lub 1                | 255 (ON) jeśli WYŁĄCZONE<br>0 (OFF) podczas odliczania | 99 (maks.)   |
|                                                | 2                      | 255 (WŁĄCZONE)                                         | 99 (maks.)   |
| Klasyczne bez pamięci<br>(parametr 20/21 na 1) |                        |                                                        |              |
| _                                              | -                      | 255 (ON) jeśli WYŁĄCZONE<br>0 (OFF) jeśli WŁĄCZONE     | 99 (maks.)   |

#### **10.2:** Parametry zaawansowane

Urządzenie można dostosować do potrzeb użytkownika za pomocą konfigurowalnych parametrów.

Ustawienia można dostosowywać za pomocą kontrolera Z-Wave, do którego urządzenie jest dodane. Sposób dostosowywania może się różnić w zależności od kontrolera.

W interfejsie FIBARO parametry są prezentowane jako proste opcje w Ustawieniach zaawansowanych urządzenia.

#### Dostępne parametry:

| 1.                   |                                                                                                    | Pamiętaj stan przekaźników                                                                                                    |
|----------------------|----------------------------------------------------------------------------------------------------|----------------------------------------------------------------------------------------------------|
| Opis                 |                                                                                                    | Parametr określa stan przekaźników po awarii<br>zasilania (np. zaniku zasilania).                                                          |
|                      |                                                                                                    | Dla trybów automatycznego wyłączania i cyklicz-<br>nego przełączania parametr nie ma znaczenia,<br>przekaźniki zawsze pozostają wyłączone. |
| Rozi<br>parar        | miar<br>netru                                                                                                    | 1B                                                                                                    |
| War<br>dom           | tość<br>yślna                                                                                                    | 1 (przywróć stan)                                                                                                    |
|                      |                                                                                                    | 0 – pozostaw wyłączone po przywróceniu<br>zasilania                                                                                        |
| Dost                 | ępne                                                                                                    | 1 – przywróć zapamiętany stan po przywróceniu<br>zasilania                                                                                 |
| wartości             | 2 – przywróć zapamiętany stan po przywróce-<br>niu zasilania, ale dla klasycznych przełączników<br>(parametr 20/21 ustawiony na 1) ustaw taki sam<br>stan, jak stan przełączników |                                                                                                    |
| 20.                  |                                                                                                    | Wejście S1 – typ przełącznika                                                                                                    |
| OI                   | pis                                                                                                    | Parametr określa rodzaj oraz sposób działania<br>przełącznika podłączonego do wejścia S1.                                                  |
| Rozi<br>parar        | miar<br>netru                                                                                                    | 1B                                                                                                    |
| War<br>dom           | tość<br>yślna                                                                                                    | 0 (przełącznik chwilowy)                                                                                                    |
| Dostępne<br>wartości |                                                                                                    | 0 – chwilowy (dzwonkowy)                                                                                                    |
|                      |                                                                                                    | 1 – klasyczny z synchronizacją (styki zwarte - ON,<br>styki rozwarte - OFF)                                                                |
|                      |                                                                                                    | 2 – klasyczny z pamięcią (urządzenia zmienia<br>stan na przeciwny po każdej zmianie stanu<br>przełącznika)                                 |

| 21.                                                                                                    | Wejście S2 – typ przełącznika                                                                                                    |                                                                                                    |
|----------------------------------------------------------------------------------------------------|----------------------------------------------------------------------------------------------------|----------------------------------------------------------------------------------------------------|
| Ο                                                                                                    | pis                                                                                                    | Parametr określa rodzaj oraz sposób działania<br>przełącznika podłączonego do wejścia S2.                                                                                                    |
| Roz<br>parai                                                                                                    | miar<br>metru                                                                                                    | 1B                                                                                                    |
| War<br>dom                                                                                                    | rtość<br>yślna                                                                                                    | 0 (przełącznik chwilowy)                                                                                                    |
|                                                                                                    |                                                                                                    | 0 – chwilowy (dzwonkowy)                                                                                                    |
| Dost                                                                                                    | ępne                                                                                                    | 1 – klasyczny z synchronizacją (styki zwarte - ON,<br>styki rozwarte - OFF)                                                                                                    |
| wartości                                                                                                    |                                                                                                    | 2 – klasyczny z pamięcią (urządzenia zmienia<br>stan na przeciwny po każdej zmianie stanu<br>przełącznika)                                                                                                    |
| 24.                                                                                                    |                                                                                                    | Zamiana wejść                                                                                                    |
| Parametr pozwala na odwrócenie działania wejść S1 i S2 bez fizycz-<br>nej zamiany podłączonych przewodów (np. w przypadku nieprawi-<br>dłowego podłączenia). |                                                                                                    |                                                                                                    |
| nej zami<br>dłowego                                                                                                    | any podła<br>podłącze                                                                                                    | ączonych przewodów (np. w przypadku nieprawi-<br>nia).                                                                                                    |
| nej zami<br>dłowego<br><b>Roz</b><br>parai                                                                                                    | any podła<br>podłącze<br><b>miar</b><br>metru                                                                                                    | ączonych przewodów (np. w przypadku nieprawi-<br>nia).<br>1B                                                                                                    |
| nej zami<br>dłowego<br>Roz<br>parai<br>War<br>dom                                                                                                    | any podła<br>podłącze<br>miar<br>metru<br>rtość<br>yślna                                                                                                  | ączonych przewodów (np. w przypadku nieprawi-<br>nia).<br>1B<br>0 (domyślnie)                                                                                                    |
| nej zami<br>dłowego<br>Roz<br>parai<br>War<br>dom<br>Dost                                                                                                    | any podła<br>podłącze<br>miar<br>metru<br>rtość<br>yślna<br>cępne                                                                                         | aczonych przewodów (np. w przypadku nieprawi-<br>nia).<br>1B<br>0 (domyślnie)<br>0 – domyślnie (S1 - 1. kanał, S2 - 2. kanał)                                                                                                    |
| nej zami<br>dłowego<br>Roz<br>parai<br>War<br>dom<br>Dost<br>war                                                                                             | any podła<br>podłącze<br>miar<br>metru<br>rtość<br>yślna<br>cępne<br>tości                                                                                | aczonych przewodów (np. w przypadku nieprawi-<br>nia).<br>1B<br>0 (domyślnie)<br>0 – domyślnie (S1 - 1. kanał, S2 - 2. kanał)<br>1 – odwrócone (S1 - 2. kanał, S2 - 1. kanał)                                                                                                    |
| nej zami<br>dłowego<br>Roz<br>parai<br>War<br>dom<br>Dost<br>war<br>25.                                                                                      | any podła<br>podłącze<br>miar<br>metru<br>rtość<br>yślna<br>cępne<br>tości                                                                                | aczonych przewodów (np. w przypadku nieprawi-<br>nia).<br>1B<br>0 (domyślnie)<br>0 – domyślnie (S1 - 1. kanał, S2 - 2. kanał)<br>1 – odwrócone (S1 - 2. kanał, S2 - 1. kanał)<br><b>Zamiana wyjść</b>                                                                                                    |
| nej zami<br>dłowego<br>Roz<br>parai<br>War<br>dom<br>Dost<br>war<br>25.                                                                                      | any podła<br>podłącze<br>miar<br>metru<br>rtość<br>yślna<br>:ępne<br>tości                                                                                | aczonych przewodów (np. w przypadku nieprawi-<br>nia).<br>1B<br>0 (domyślnie)<br>0 – domyślnie (S1 - 1. kanał, S2 - 2. kanał)<br>1 – odwrócone (S1 - 2. kanał, S2 - 1. kanał)<br>Zamiana wyjść                                                                                                    |
| nej zami<br>dłowego<br>Roz<br>parai<br>War<br>dom<br>Dost<br>war<br>25.<br>Paramet<br>zycznej z<br>prawidło                                                  | any podła<br>podłącze<br>miar<br>metru<br>rtość<br>yślna<br>cępne<br>tości<br>I<br>r pozwala<br>zamiany p<br>owego pod                                    | aczonych przewodów (np. w przypadku nieprawi-<br>nia).          1B         0 (domyślnie)         0 – domyślnie (S1 - 1. kanał, S2 - 2. kanał)         1 – odwrócone (S1 - 2. kanał, S2 - 1. kanał)         Zamiana wyjść         Tylko dla Double Smart Module         na odwrócenie działania wyjść Q1 i Q2 bez fi-<br>odłączonych przewodów (np. w przypadku nie-<br>dłączenia).                   |
| nej zami<br>dłowego<br>Roz<br>parai<br>War<br>dom<br>Dost<br>war<br>25.<br>Paramet<br>zycznej z<br>prawidło<br>Roz<br>parai                                  | any podła<br>podłącze<br>miar<br>metru<br>rtość<br>yślna<br>cępne<br>tości<br>tości<br>r pozwala<br>zamiany p<br>owego pod<br>miar<br>metru               | aczonych przewodów (np. w przypadku nieprawi-<br>nia).<br>1B<br>0 (domyślnie)<br>0 – domyślnie (S1 - 1. kanał, S2 - 2. kanał)<br>1 – odwrócone (S1 - 2. kanał, S2 - 1. kanał)<br><b>Zamiana wyjść</b><br><b>Tylko dla Double Smart Module</b><br>na odwrócenie działania wyjść Q1 i Q2 bez fi-<br>odłączonych przewodów (np. w przypadku nie-<br>dłączenia).<br>1B                                   |
| nej zami<br>dłowego<br>Roz<br>parai<br>War<br>dom<br>Dost<br>war<br>25.<br>Paramet<br>zycznej z<br>prawidłc<br>Roz<br>parai<br>War<br>dom                    | any podła<br>podłącze<br>miar<br>metru<br>rtość<br>yślna<br>cępne<br>tości<br>r pozwala<br>zamiany p<br>owego pod<br>miar<br>metru<br>rtość<br>yślna      | <pre>aczonych przewodów (np. w przypadku nieprawi-<br/>nia). 1B 0 (domyślnie) 0 – domyślnie (S1 - 1. kanał, S2 - 2. kanał) 1 – odwrócone (S1 - 2. kanał, S2 - 1. kanał) Zamiana wyjść Tylko dla Double Smart Module n na odwrócenie działania wyjść Q1 i Q2 bez fi-<br/>odłączonych przewodów (np. w przypadku nie-<br/>dłączenia). 1B 0 (domyślnie)</pre>                                           |
| nej zami<br>dłowego<br>Roz<br>paran<br>War<br>dom<br>Dost<br>war<br>25.<br>Paramet<br>zycznej z<br>prawidło<br>Roz<br>paran<br>War<br>dom                    | any podła<br>podłącze<br>miar<br>metru<br>rtość<br>yślna<br>cępne<br>tości<br>T<br>r pozwala<br>zamiany p<br>owego pod<br>miar<br>metru<br>rtość<br>yślna | <pre>aczonych przewodów (np. w przypadku nieprawi-<br/>nia). 1B 0 (domyślnie) 0 – domyślnie (S1 - 1. kanał, S2 - 2. kanał) 1 – odwrócone (S1 - 2. kanał, S2 - 1. kanał) Zamiana wyjść Ylko dla Double Smart Module na odwrócenie działania wyjść Q1 i Q2 bez fi-<br/>odłączonych przewodów (np. w przypadku nie-<br/>dłączenia). 1B 0 (domyślnie) 0 – domyślnie (Q1 - 1. kanał, Q2 - 2. kanał)</pre> |

| 30.           |                                    | Konfiguracja reakcji na alarm nr 1                                                                                                    |
|---------------|------------------------------------|----------------------------------------------------------------------------------------------------|
| Ol            | pis                                | Ten parametr określa, na które ramki alarmowe<br>i jak powinno reagować urządzenie. Parametry<br>składają się z 4 bajtów, przy czym trzy najbar-<br>dziej znaczące bajty są ustawiane zgodnie z<br>oficjalną specyfikacją protokołu Z-Wave. |
| Rozı<br>parar | miar<br>netru                      | 4B                                                                                                    |
| War<br>dom    | tość<br>yślna                      | [0x00, 0x00, 0x00, 0x00] (wyłączony)                                                                                                    |
|               |                                    | <b>1B</b> [MSB] – Notification Type                                                                                                    |
|               |                                    | <b>2B</b> – Notification Status                                                                                                    |
| Dost          | ępne                               | <b>3B</b> – Event/State Parameters                                                                                                    |
| war           | tości                              | <b>4B</b> [LSB] – akcja:                                                                                                    |
|               |                                    | <b>0x00</b> – brak akcji, <b>0x01</b> – włącz, <b>0x02</b> – wyłącz,<br><b>0x03</b> – włączaj i wyłączaj naprzemiennie                                                                                                    |
| 31.           |                                    | Konfiguracja reakcji na alarm nr 2                                                                                                    |
| OJ            | pis                                | Ten parametr określa, na które ramki alarmowe<br>i jak powinno reagować urządzenie. Parametry<br>składają się z 4 bajtów, przy czym trzy najbar-<br>dziej znaczące bajty są ustawiane zgodnie z<br>oficjalną specyfikacją protokołu Z-Wave. |
| Rozı<br>parar | miar<br>netru                      | 4B                                                                                                    |
| War           | tość                               | [0x05, 0xFF, 0x00, 0x00]                                                                                                    |
| domyślna      |                                    | (Alarm Zalania, dowolny status, brak akcji)                                                                                                    |
|               |                                    | <b>1B</b> [MSB] – Notification Type                                                                                                    |
|               |                                    | <b>2B</b> – Notification Status                                                                                                    |
| Dostępne      | <b>3B</b> – Event/State Parameters |                                                                                                    |
| war           | tosci                              | <b>4B</b> [LSB] – akcja:                                                                                                    |
|               |                                    | <b>0x00</b> – brak akcji, <b>0x01</b> – włącz, <b>0x02</b> – wyłącz,<br><b>0x03</b> – włączaj i wyłączaj naprzemiennie                                                                                                    |

| 32.          | Konfiguracja reakcji na alarm nr 3 |                                                                                                    |
|--------------|------------------------------------|----------------------------------------------------------------------------------------------------|
| Opis         |                                    | Ten parametr określa, na które ramki alarmowe<br>i jak powinno reagować urządzenie. Parametry<br>składają się z 4 bajtów, przy czym trzy najbar-<br>dziej znaczące bajty są ustawiane zgodnie z<br>oficjalną specyfikacją protokołu Z-Wave. |
| Roz<br>parai | miar<br>metru                      | 4B                                                                                                    |
| War          | tość                               | [0x01, 0xFF, 0x00, 0x00]                                                                                                    |
| dom          | yślna                              | (Alarm Dymu, dowolny status, brak akcji)                                                                                                    |
|              |                                    | <b>1B</b> [MSB] – Notification Type                                                                                                    |
|              |                                    | <b>2B</b> – Notification Status                                                                                                    |
| Dost         | ępne                               | <b>3B</b> – Event/State Parameters                                                                                                    |
| war          | tości                              | <b>4B</b> [LSB] – akcja:                                                                                                    |
|              |                                    | <b>0x00</b> – brak akcji, <b>0x01</b> – włącz, <b>0x02</b> – wyłącz,<br><b>0x03</b> – włączaj i wyłączaj naprzemiennie                                                                                                    |
| 33.          |                                    | Konfiguracja reakcji na alarm nr 4                                                                                                    |
| O            | pis                                | Ten parametr określa, na które ramki alarmowe<br>i jak powinno reagować urządzenie. Parametry<br>składają się z 4 bajtów, przy czym trzy najbar-<br>dziej znaczące bajty są ustawiane zgodnie z<br>oficjalną specyfikacją protokołu Z-Wave. |
| Roz<br>parai | miar<br>metru                      | 4B                                                                                                    |
| War          | rtość                              | [0x02, 0xFF, 0x00, 0x00]                                                                                                    |
| dom          | yślna                              | (Alarm CO, dowolny status, brak akcji)                                                                                                    |
|              |                                    | <b>1B</b> [MSB] – Notification Type                                                                                                    |
|              |                                    | <b>2B</b> – Notification Status                                                                                                    |
| Dost         | Dostępne                           | <b>3B</b> – Event/State Parameters                                                                                                    |
| war          | toćci                              |                                                                                                    |
|              | losci                              | <b>4B</b> [LSB] – akcja:                                                                                                    |

| 34.           |               | Konfiguracja reakcji na alarm nr 5                                                                                                    |
|---------------|---------------|----------------------------------------------------------------------------------------------------|
| Ol            | pis           | Ten parametr określa, na które ramki alarmowe<br>i jak powinno reagować urządzenie. Parametry<br>składają się z 4 bajtów, przy czym trzy najbar-<br>dziej znaczące bajty są ustawiane zgodnie z<br>oficjalną specyfikacją protokołu Z-Wave. |
| Rozi<br>parar | miar<br>netru | 4B                                                                                                    |
| War           | tość          | [0x04, 0xFF, 0x00, 0x00]                                                                                                    |
| dom           | yślna         | (Alarm Temperatury, dowolny status, brak akcji)                                                                                                    |
|               |               | <b>1B</b> [MSB] – Notification Type                                                                                                    |
|               |               | <b>2B</b> – Notification Status                                                                                                    |
| Dost          | ępne          | <b>3B</b> – Event/State Parameters                                                                                                    |
| war           | tości         | <b>4B</b> [LSB] – akcja:                                                                                                    |
|               |               | <b>0x00</b> – brak akcji, <b>0x01</b> – włącz, <b>0x02</b> – wyłącz,<br><b>0x03</b> – włączaj i wyłączaj naprzemiennie                                                                                                    |
| 35.           |               | Czas trwania alarmu                                                                                                    |
| Ol            | pis           | Parametr określa czas trwania sekwencji alar-<br>mowej. Po upływie czasu ustawionego w tym<br>parametrze, alarm jest przerywany, a przekaźnik<br>powracają do normalnej pracy, ale nie przywra-<br>cają stanu sprzed wystąpienia alarmu.    |
| Rozi<br>parar | miar<br>netru | 2B                                                                                                    |
| War<br>dom    | tość<br>yślna | 600 (10min)                                                                                                    |
| Dost          | ępne          | 0 – do odwołania                                                                                                    |
| war           | tości         | 1-32400 (1s-9h, krok 1s) – czas trwania                                                                                                    |

| 40.           |               | Wejście S1 – aktywowanie scen                                                                                                    |
|---------------|---------------|----------------------------------------------------------------------------------------------------|
| OI            | ois           | Parametr określa, które akcje skutkują wysła-<br>niem przypisanych do nich identyfikatorów<br>sceny. Wartości można łączyć (np. 1+2=3 ozna-<br>cza, że wysyłane są sceny dla pojedynczego i<br>podwójnego kliknięcia). |
|               |               | Włączenie scen dla potrójnego kliknięcia wyłą-<br>cza wejście urządzenia w tryb uczenia się przez<br>potrójne kliknięcie.                                                                                              |
| Rozi<br>parar | miar<br>netru | 1B                                                                                                    |
| War<br>dom    | tość<br>yślna | 15 (wszystkie aktywne)                                                                                                    |
|               |               | 0 – sceny nie są wysyłane                                                                                                    |
|               |               | 1 – pojedyncze kliknięcie                                                                                                    |
| Dost<br>war   | ępne<br>tości | 2 – podwójne kliknięcie                                                                                                    |
|               |               | 4 – potrójne kliknięcie                                                                                                    |
|               |               | 8 – krótkie przytrzymanie                                                                                                    |
| 41.           |               | Wejście S2 – aktywowanie scen                                                                                                    |
| O             | pis           | Parametr określa, które akcje skutkują wysła-<br>niem przypisanych do nich identyfikatorów<br>sceny. Wartości można łączyć (np. 1+2=3 ozna-<br>cza, że wysyłane są sceny dla pojedynczego i<br>podwójnego kliknięcia). |
|               |               | Włączenie scen dla potrójnego kliknięcia wyłą-<br>cza wejście urządzenia w tryb uczenia się przez<br>potrójne kliknięcie.                                                                                              |
| Rozi<br>parar | miar<br>netru | 1B                                                                                                    |
| War<br>dom    | tość<br>yślna | 15 (wszystkie aktywne)                                                                                                    |
|               |               | 0 – sceny nie są wysyłane                                                                                                    |
| <b>D</b> - 1  |               | 1 – pojedyncze kliknięcie                                                                                                    |
| Dost<br>war   | ępne<br>tości | 2 – podwójne kliknięcie                                                                                                    |
|               |               | 4 – potrójne kliknięcie                                                                                                    |
| 1             |               |                                                                                                    |

| 150.          |               | 1. kanał – tryb pracy                                                                                                    |
|---------------|---------------|----------------------------------------------------------------------------------------------------|
| OI            | pis           | Parametr pozwala na wybranie trybu pracy dla<br>1. kanału. Czas dla trybów jest ustawiany przy<br>pomocy parametru 154. Reakcja na wciśnięcie<br>klawisza w trybach jest ustawiana przy pomocy<br>parametru 152. |
| Rozı<br>parar | miar<br>netru | 1B                                                                                                    |
| War<br>dom    | tość<br>yślna | 0 (normalna praca)                                                                                                    |
|               |               | 0 – normalna praca                                                                                                    |
| Dost          | ępne          | 1 – opóźnione wyłącznie                                                                                                    |
| war           | tości         | 2 – automatyczne wyłączenie                                                                                                    |
|               |               | 3 – cykliczne przełączenia                                                                                                    |
| 151.          |               | 2. kanał – tryb pracy                                                                                                    |
|               | Т             | ylko dla Double Smart Module                                                                                                    |
| OJ            | pis           | Parametr pozwala na wybranie trybu pracy dla<br>2. kanału. Czas dla trybów jest ustawiany przy<br>pomocy parametru 155. Reakcja na wciśnięcie<br>klawisza w trybach jest ustawiana przy pomocy<br>parametru 153. |
| Rozı<br>parar | miar<br>netru | 1B                                                                                                    |
| War<br>dom    | tość<br>yślna | 0 (normalna praca)                                                                                                    |
|               |               | 0 – normalna praca                                                                                                    |
| Dost          | ępne          | 1 – opóźnione wyłącznie                                                                                                    |
| war           | tości         | 2 – automatyczne wyłączenie                                                                                                    |
|               |               | 3 – cykliczne przełączenia                                                                                                    |

| 152.                                                | 1. kanał       | – reakcja na zmianę wejścia dla trybów opóź-<br>nionego/automatycznego wyłączenia                                   |
|-----------------------------------------------------|----------------|----------------------------------------------------------------------------------------------------|
| O                                                   | pis            | Parametr określa jak urządzenie zachowuje się w<br>trybach z parametrem czasowym po wciśnięciu<br>przełącznika S1.  |
| Roz<br>parai                                        | miar<br>metru  | 1B                                                                                                    |
| War<br>dom                                          | rtość<br>yślna | 0 (wyłącz tryb)                                                                                                    |
|                                                     |                | 0 – wyłącza tryb i przywraca stan domyślny                                                                          |
| Dost                                                | ępne           | 1 – brak reakcji – tryb działa do jego zakończenia                                                                  |
| war                                                 | tości          | 2 – resetuje licznik – zaczyna odliczanie czasu od<br>początku                                                      |
| 153.                                                | 2. kanał       | – reakcja na zmianę wejścia dla trybów opóź-<br>nionego/automatycznego wyłączenia                                   |
|                                                     | Т              | ylko dla Double Smart Module                                                                                        |
| O                                                   | pis            | Parametr określa jak urządzenie zachowuje się w<br>trybach z parametrem czasowym po wciśnięciu<br>przełącznika S2.  |
| Rozmiar<br>parametru<br>Wartość<br>domyślna         |                | 1B                                                                                                    |
|                                                     |                | 0 (wyłącz tryb)                                                                                                    |
|                                                     |                | 0 – wyłącza tryb i przywraca stan domyślny                                                                          |
| Dost                                                | tępne          | 1 – brak reakcji – tryb działa do jego zakończenia                                                                  |
| war                                                 | tosci          | 2 – resetuje licznik – zaczyna odliczanie czasu od<br>początku                                                      |
| 154.                                                | 1. kana        | ł – czas dla trybów opóźnionego/automatycz-<br>nego wyłączenia                                                      |
| Opis<br>Rozmiar<br>parametru<br>Wartość<br>domyślna |                | Parametr pozwala ustawić czas dla trybów cza-<br>sowych (opóźnionego/automatycznego wyłącze-<br>nia) dla 1. kanału. |
|                                                     |                | 2B                                                                                                    |
|                                                     |                | 5 (0,5s)                                                                                                    |
| Dost                                                | ępne           | 0 – 0,1 sekund                                                                                                    |
| wartości                                            |                | 1-32000 – 0,1-3200 sekund, krok 0,1s                                                                                |

| 155.                 | 2. kana                       | ł – czas dla trybów opóźnionego/automatycz-<br>nego wyłączenia                                                                |  |  |  |
|----------------------|-------------------------------|----------------------------------------------------------------------------------------------------|--|--|--|
|                      | Tylko dla Double Smart Module |                                                                                                    |  |  |  |
| Opis                 |                               | Parametr pozwala ustawić czas dla trybów cza-<br>sowych (opóźnionego/automatycznego wyłącze-<br>nia) dla 2. kanału.           |  |  |  |
| Rozmiar<br>parametru |                               | 2B                                                                                                    |  |  |  |
| Wartość<br>domyślna  |                               | 5 (0.5s)                                                                                                    |  |  |  |
| Dost                 | tępne<br>tości                | 0 – 0,1 sekund                                                                                                    |  |  |  |
| war                  |                               | 1-32000 – 0,1-3200 sekund, krok 0,1s                                                                                          |  |  |  |
| 156.                 | Wejście                       | S1 – wartość komendy włączenia dla asocjacji                                                                                  |  |  |  |
| Opis                 |                               | Parametr określa wartość komendy włączenia<br>wysyłanej do urządzeń z 2. grupy asocjacyjnej<br>przy sterowaniu z wejścia S1.  |  |  |  |
| Rozmiar<br>parametru |                               | 2B                                                                                                    |  |  |  |
| Wartość<br>domyślna  |                               | 255                                                                                                    |  |  |  |
| Dostępne<br>wartości |                               | 0 – wyłącz<br>1-99 – włącz i ustaw poziom<br>255 – włącz z ostatnim poziomem                                                  |  |  |  |
| 157.                 | Wejście                       | S1 – wartość komendy wyłączenia dla asocjacji                                                                                 |  |  |  |
| Opis                 |                               | Parametr określa wartość komendy wyłączenia<br>wysyłanej do urządzeń z 2. grupy asocjacyjnej<br>przy sterowaniu z wejścia S1. |  |  |  |
| Rozmiar<br>parametru |                               | 2B                                                                                                    |  |  |  |
| Wartość<br>domyślna  |                               | 0                                                                                                    |  |  |  |
| Dostępne<br>wartości |                               | 0 – wyłącz<br>1-99 – włącz i ustaw poziom<br>255 – włącz z ostatnim poziomem                                                  |  |  |  |

| 158.         | Wejście                                                  | S1 – wartość komendy dwukliku dla asocjacji                                                                                   |
|--------------|----------------------------------------------------------|----------------------------------------------------------------------------------------------------|
| Ol           | pis                                                      | Parametr określa wartość komendy wysyłanej<br>do urządzeń z 2. grupy asocjacyjnej przy dwu-<br>krotnym kliknięciu wejścia S1. |
| Roz<br>parai | miar<br>metru                                            | 2B                                                                                                    |
| War<br>dom   | rtość<br>yślna                                           | 99                                                                                                    |
| Dost<br>war  | ępne<br>tości                                            | 0 – wyłącz<br>1-99 – włącz i ustaw poziom<br>255 – włącz z ostatnim poziomem                                                  |
| 159.         | Wejście                                                  | S2 – wartość komendy włączenia dla asocjacji                                                                                  |
|              | Т                                                        | ylko dla Double Smart Module                                                                                                  |
| O            | pis                                                      | Parametr określa wartość komendy włączenia<br>wysyłanej do urządzeń z 3. grupy asocjacyjnej<br>przy sterowaniu z wejścia S2.  |
| Roz<br>parai | miar<br>metru                                            | 2B                                                                                                    |
| War<br>dom   | rtość<br>yślna                                           | 255                                                                                                    |
| Dost<br>war  | ępne<br>tości                                            | 0 – wyłącz<br>1-99 – włącz i ustaw poziom<br>255 – włącz z ostatnim poziomem                                                  |
| 160.         | 160. Wejście S2 – wartość komendy wyłączenia dla asocjac |                                                                                                    |
|              | Tylko dla Double Smart Module                            |                                                                                                    |
| Ol           | pis                                                      | Parametr określa wartość komendy wyłączenia<br>wysyłanej do urządzeń z 3. grupy asocjacyjnej<br>przy sterowaniu z wejścia S2. |
| Roz<br>parai | miar<br>metru                                            | 2B                                                                                                    |
| War<br>dom   | rtość<br>yślna                                           | 0                                                                                                    |
| Dost<br>war  | ępne<br>tości                                            | 0 – wyłącz<br>1-99 – włącz i ustaw poziom<br>255 – włącz z ostatnim poziomem                                                  |

| 161.                          | Wejśc | ie S2 – wartość komendy dwukliku asocjacji                                                                                                    |  |  |
|-------------------------------|-------|----------------------------------------------------------------------------------------------------|--|--|
| Tylko dla Double Smart Module |       |                                                                                                    |  |  |
| Opis                          |       | Parametr określa wartość komendy wysyłanej<br>do urządzeń z 3. grupy asocjacyjnej przy dwu-<br>krotnym kliknięciu wejścia S2.                                                                  |  |  |
| Rozmiar<br>parametru          |       | 2B                                                                                                    |  |  |
| Wartość<br>domyślna           |       | 99                                                                                                    |  |  |
| Dostępne<br>wartości          |       | 0 – wyłącz<br>1-99 – włącz i ustaw poziom<br>255 – włącz z ostatnim poziomem                                                                                                    |  |  |
| 162.                          |       | Typ wyjścia Q/Q1                                                                                                    |  |  |
| Ο                             | pis   | Parametr określa typ wyjścia Q/Q1.                                                                                                    |  |  |
| Rozmiar<br>parametru          |       | 1B                                                                                                    |  |  |
| Wartość<br>domyślna           |       | 0 (Normalnie Otwarte)                                                                                                    |  |  |
| Dostępne<br>wartości          |       | 0 – Normalnie Otwarte (styki przekaźnika otwar-<br>te po wyłączeniu, zamknięte po włączeniu)<br>1 – Normalnie Zamknięte (styki przekaźnika za-<br>mkniete po wyłaczeniu, otwarte po właczeniu) |  |  |
| 163.                          |       | Typ wyjścia Q2                                                                                                    |  |  |
|                               | Г     | ylko dla Double Smart Module                                                                                                    |  |  |
| 0                             | pis   | Parametr określa typ wyjścia Q2.                                                                                                    |  |  |
| Rozmiar<br>parametru          |       | 1B                                                                                                    |  |  |
| Wartość<br>domyślna           |       | 0 (Normalnie Otwarte)                                                                                                    |  |  |
| Dost                          | ępne  | 0 – Normalnie Otwarte (styki przekaźnika otwar-<br>te po wyłączeniu, zamknięte po włączeniu)                                                                                                   |  |  |
| vval                          |       | mknięte po wyłączeniu, otwarte po włączeniu)                                                                                                    |  |  |

|  | 164.                          | Zablo                 | kuj jednoczesne przełączanie wyjść Q1 i Q2                                    |  |
|--|-------------------------------|-----------------------|-------------------------------------------------------------------------------|--|
|  | Tylko dla Double Smart Module |                       |                                                                               |  |
|  | Opis                          |                       | Gdy blokada jest włączona, oba wyjścia nie<br>mogą być włączone jednocześnie. |  |
|  | Rozmiar<br>parametru          |                       | 1B                                                                            |  |
|  | War<br>dom                    | rtość<br>yślna        | 0 (blokada wyłączona)                                                         |  |
|  | Dostępne<br>wartości          | 0 – blokada wyłączona |                                                                               |  |
|  |                               | tości                 | 1 – blokada włączona                                                          |  |

# 11: Normy i przepisy

#### Informacje prawne

Wszystkie informacje, w tym między innymi informacje dotyczące funkcji, funkcjonalności i / lub innej specyfikacji produktu mogą ulec zmianie bez powiadomienia. Firma FIBARO zastrzega sobie wszelkie prawa do zmiany lub aktualizacji swoich produktów, oprogramowania lub dokumentacji bez obowiązku powiadamiania jakichkolwiek osób lub podmiotów.

FIBARO i logo Fibar Group są znakami towarowymi firmy Fibar Group S.A. Wszystkie inne marki i nazwy produktów wymienione w niniejszym dokumencie są znakami towarowymi odpowiednich podmiotów.

#### Deklaracja zgodności

Fibar Group S.A. niniejszym oświadcza, że urządzenie jest zgodne z dyrektywą 2014/53/EU, 2011/65/EU i 2015/863. Pełny tekst deklaracji zgodności UE jest dostępny pod następującym adresem internetowym: www.manuals.fibaro.com

#### Zgodność z dyrektywą WEEE

Urządzenia oznaczonego tym symbolem nie należy utylizować lub wyrzucać wraz z odpadami komunalnymi. Obowiązkiem użytkownika jest dostarczenie zużytego urządzenia do wyzna-czonego punktu recyklingu.

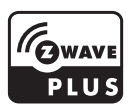